## 「収納機関番号」・「納付番号」・「確認番号」・「納付区分」の確認方法について

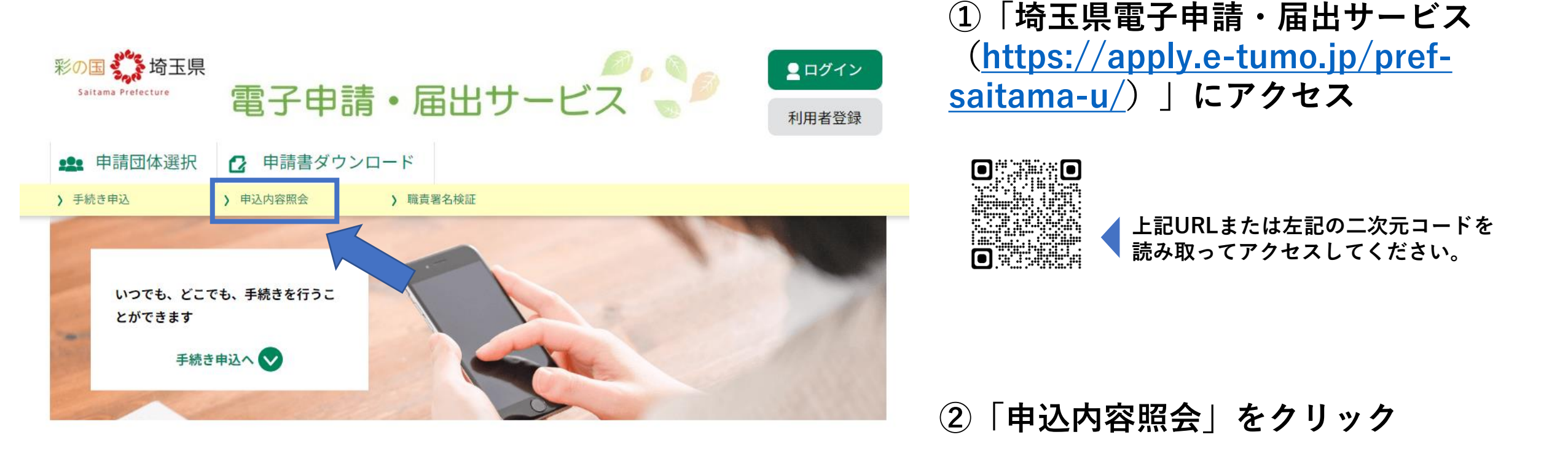

## 「収納機関番号」・「納付番号」・「確認番号」・「納付区分」の確認方法について

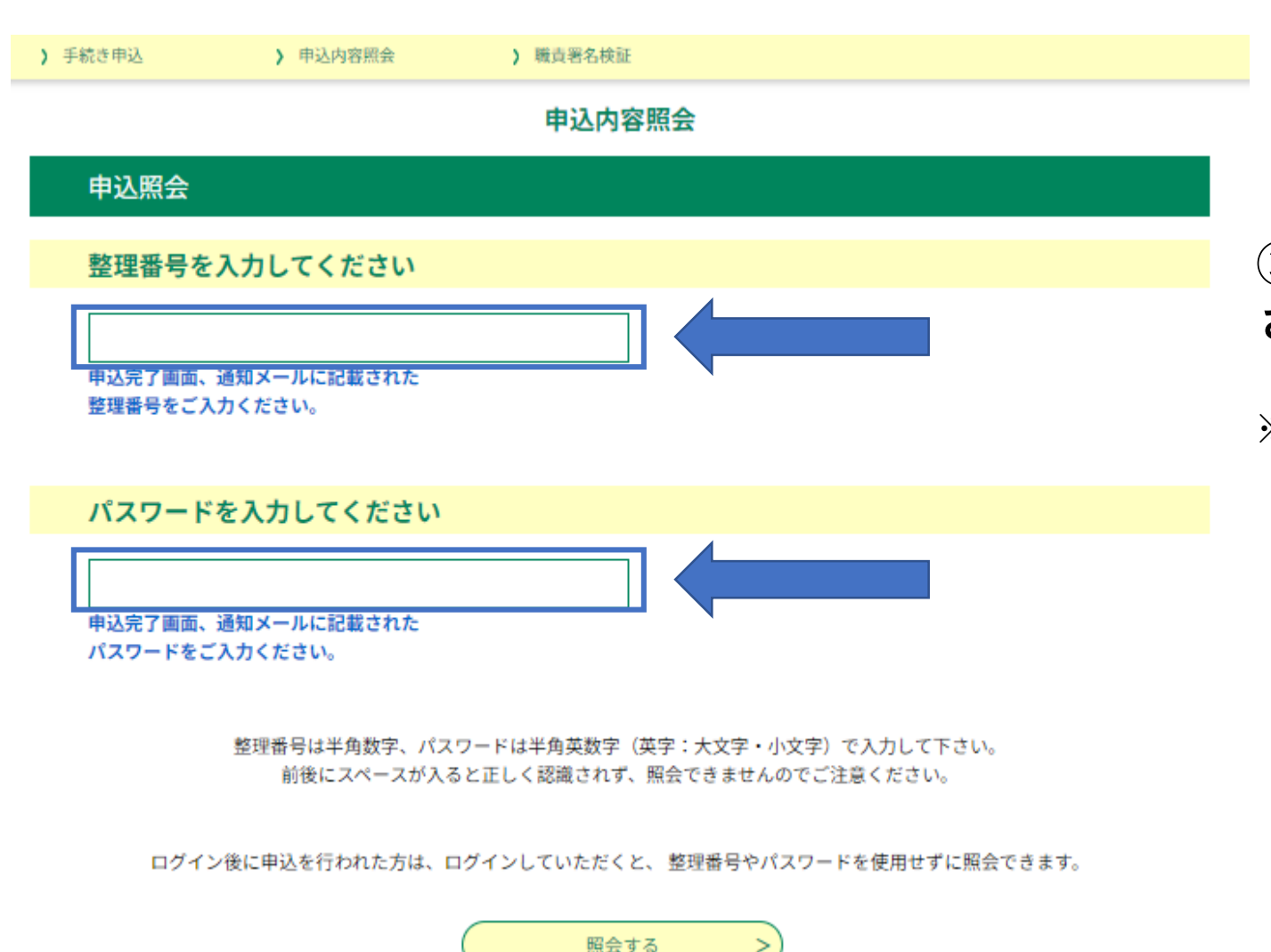

>

## ③申請されたメールアドレス宛に送信 された整理番号・パスワードを入力する

※埼玉県電子申請・届出サービスに利用者登録を されている場合は、「ログイン」をすることで 整理番号・パスワードがなくても申込内容照会を 開くことができます。

・ログインページ

https://apply.e-tumo.jp/pref-saitama-u/profile/userLogin

## 「収納機関番号」・「納付番号」・「確認番号」・「納付区分」の確認方法について

| ) 手続き申込  | > 中込内容照会 > 職責署名検証                                                                                                    |         |
|----------|----------------------------------------------------------------------------------------------------|---------|
|          | 申込内容照会                                                                                                    |         |
| 申込詳細     |                                                                                                    |         |
|          | 45 4 C                                                                                                    |         |
|          |                                                                                                    |         |
| 伊続さ名     |                                                                                                    |         |
| 整理番号     | 000123456789                                                                                                    |         |
| 処理状況     | 完了                                                                                                    |         |
| 処理履歴     | 2024年3月8日15時23分 受理<br>2024年3月8日14時10分 申込                                                                                                    |         |
| 衲付情報     |                                                                                                    | 最新データ表示 |
| オンライン決済  | <u>【Omni Payment Gateway(NTTデータ決済代行)でお支払い】</u>                                                                                                    |         |
| 納付方法     | 電子納付                                                                                                    |         |
| 収納機関番号   | 11001 【イ: ターネットバンクでお支払いされる方はこちら】                                                                                                    |         |
| 納付番号     | 10000123456789                                                                                                    |         |
| 確認番号     | 123456                                                                                                    |         |
| 納付区分     | 123                                                                                                    |         |
| 支払可能期限   | 2099年03月08日                                                                                                    |         |
| 納付内容(漢字) | まるまる手数料                                                                                                    |         |
| 納付内容(カナ) | マルマルテスウリヨウ                                                                                                    |         |
| 納付額      | ¥1,300                                                                                                    |         |
| 納付済額     |                                                                                                    |         |
| 納付状況     | <ul> <li>未払い</li> <li>お支払いから納付状況の反映までに時間がかかる場合があります。</li> <li>納付状況が変わらない場合は、時間をおいて再度ご確認ください。</li> <li>※最新の納付情報を確認する場合は、「最新データ表示」ボタンを押してください。</li> <li>1時間以上納付状況が変わらない場合は、</li> <li>お手数ですが画面下部に記載の問合わせ先までご連絡をお願いします。</li> </ul> |         |
|          |                                                                                                    |         |

④申込詳細から「収納機関番号」・「納付番号」 「確認番号」・「納付区分」を確認する

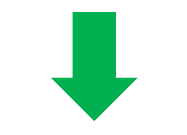

ペイジーに対応している金融機関のインターネットバ ンキングまたはATMでお支払いいただけます。 納付が可能な金融機関については、 (<u>https://www.pref.saitama.lg.jp//documents/2</u>

<u>51559/densisinseipayeasy.pdf</u>)をご確認ください。